# Shortlisting User Guide

Shortlisting is the process of updating the status of applicants throughout the search and hire process. This process is required for Human Resources (HR) to move forward with pre-employment checks. This process allows USI to remain compliant with our Affirmative Action Policy and better organization the search and hiring process.

The shortlisting process must be done for all applications received. The assigned HR Representative will verify that this process is complete before proceeding with a background check request.

The shortlisting process is only available to those that have been included in the **Direct Supervisor/Search Chair** field on the job card. Please ensure that whoever creates the job cards includes the appropriate person in the **Direct/Supervisor/Search Chair** field, so they have access to this feature. If needed, HR can update this field at any time.

# Table of Contents

| 2  |
|----|
| 3  |
| 5  |
| 7  |
| 8  |
| 9  |
| 11 |
| 11 |
| 12 |
|    |

# Navigation

| ≡ F | PageUp.                 |                                                                                   | l sdoL                                  | People | Recent items \vee | USI 🗸 | ? ~ | Â |
|-----|-------------------------|-----------------------------------------------------------------------------------|-----------------------------------------|--------|-------------------|-------|-----|---|
|     | Manage position descrip | 8 Team jobs open                                                                  | 7 Approved                              |        |                   |       |     |   |
|     | Advertisements          | Applicant Progress                                                                | Applications                            |        |                   |       |     |   |
|     | 2 Advertisements        | A holistic view of the                                                            | 1 Jobs have applicants for<br>review    |        |                   |       |     |   |
|     |                         | applications for each active<br>Job you are recruiting for<br>Review applications | O Applicants assigned to you for review |        |                   |       |     |   |

From your dashboard, navigate to the **Applications** panel. Click on the **(#) Jobs have applicants for review** link.

|                      |                   |              |             |                | Jobs | People | Recent | tems 🗸 | USI 🗸        | ? ~            |
|----------------------|-------------------|--------------|-------------|----------------|------|--------|--------|--------|--------------|----------------|
| Shortlisted applicar | nts               |              |             |                |      |        |        |        |              |                |
| Requisition Number   | Title             | Date added 🔺 | Status      | Hiring Manager |      |        |        | _      |              | _              |
| 492324               | HR Representative | May 24, 2023 | HR Approval | Kate Rotramel  |      |        |        | View s | hortlisted a | oplicants (5)  |
|                      |                   |              |             |                |      |        |        |        |              |                |
| Page 1 of 1   🄉      |                   |              |             |                |      |        |        |        | Recor        | ds 1 to 1 of 1 |

From the above screen, navigate to the job you want to review and click View shortlisted applicants (#).

### Updating Statuses

| <b>E Page</b> Up        | BETA           |                            |                            | Jobs | People | Recent Items 🗸 | USI 🗸      | ? ~           |
|-------------------------|----------------|----------------------------|----------------------------|------|--------|----------------|------------|---------------|
| Back                    |                |                            |                            |      |        |                | Board view | ·             |
| View shortli            | isted applicar | nts                        |                            |      |        |                |            |               |
| ारू<br>HR Representativ | e              |                            |                            |      |        |                |            |               |
| Applicant name          | Date submitted | Current application status | Selection Criteria Outcome |      |        |                |            |               |
| Donald Duck             | Jun 9, 2023    | New Application            | Select an outcome          |      | ~      |                | View Statu | is history    |
| Mickey Mouse            | Jun 9, 2023    | New Application            | Select an outcome          |      | ~      |                | View Statu | is history    |
| Minnie Mouse            | Jun 9, 2023    | New Application            | Select an outcome          |      | ~      |                | View Statu | is history    |
| Goofy Goof              | Jun 9, 2023    | New Application            | Select an outcome          |      | ~      |                | View Statu | is history    |
| Shelby Jackson          | Jun 8, 2023    | New Application            | Select an outcome          |      | ~      |                | View Statu | is history    |
|                         |                |                            |                            |      |        |                |            |               |
| Page 1 of 1   🄉         |                |                            |                            |      |        |                | Record     | s 1 to 5 of 5 |
|                         |                |                            |                            |      |        |                | Pov        | vered by Page |

From the above screen, you will see a list of applicants that have completed an application for the job posting. You can see each applicant's current status and update their statuses.

**Tip:** You can update the columns you see by clicking on the hammer icon in the lower left-hand side of the screen.

Each level of the search and hiring process will have different statuses available. For each applicant, you will choose the appropriate status.

You may choose the structure of your selection process, as long as it remains consistent. You may not need to use every status option that is available.

The first level of statuses are:

- Phone Screen
- First Interview
- Reviewed, Did Not Progress
- Materials Received After Consideration Date, Did Not Progress

Notice: The status Materials Received After Consideration Date is only used when a consideration date is added to the posting, and you are utilizing this for every applicant that applied after that date. If the search committee chooses to consider applicants past the best consideration date, they should do so consistently with all applicants.

| <b>E Page</b> Up | BETA                |                            |                            | Jobs | People | Recent items v | USI 🗸     | ? `         |
|------------------|---------------------|----------------------------|----------------------------|------|--------|----------------|-----------|-------------|
| Back             |                     |                            |                            |      |        |                | Board vie | w           |
| View shortli     | sted applica        | nts                        |                            |      |        |                |           |             |
| You have pend    | ding changes. Click | Submit to save changes.    | Submit                     |      |        |                |           |             |
| HR Representativ | e                   |                            |                            |      |        |                |           |             |
| Applicant name   | Date submitted      | Current application status | Selection Criteria Outcome |      |        |                |           |             |
| Donald Duck      | Jun 9, 2023         | New Application            | Phone Screen               |      | ~      | ]              | View Stat | tus history |
| Mickey Mouse     | Jun 9, 2023         | New Application            | Select an outcome          |      | ~      |                | View Sta  | tus history |
| Minnie Mouse     | Jun 9, 2023         | New Application            | Select an outcome          |      | ~      |                | View Sta  | tus history |
| Goofy Goof       | Jun 9, 2023         | New Application            | Select an outcome          |      | ~      |                | View Stat | tus history |
| Shelby Jackson   | Jun 8, 2023         | New Application            | Select an outcome          |      | ~      |                | View Stat | tus history |

Once you select the appropriate status from the drop-down menu in the **Selection Criteria Outcome** column, you will see the above message informing you that you have pending changes. Click the **Submit** button to confirm the changes.

**Tip:** You can update multiple statuses at once, even if they are different, by making a selection from the drop-down menu in the **Selection Criteria Outcome** column for multiple applicants and waiting to click the **Submit** button until you have completed making your selections.

|                               |                            |                            | Jobs People | Recent items 🗸 | USI 🗸         | ? ~       |
|-------------------------------|----------------------------|----------------------------|-------------|----------------|---------------|-----------|
| Back                          |                            |                            |             |                | Board view    |           |
| View shortlisted applican     | its                        |                            |             |                |               |           |
| HR Representative             |                            |                            |             |                |               |           |
| Applicant name Date submitted | Current application status | Selection Criteria Outcome |             |                |               |           |
| Donald Duck Jun 9, 2023       | Phone Screen               | Select an outcome 🗸        |             |                | View Status h | istory    |
| Mickey Mouse Jun 9, 2023      | New Application            | Select an outcome          | `           | ·              | View Status h | istory    |
| Minnie Mouse Jun 9, 2023      | New Application            | Select an outcome          | `           | •              | View Status h | istory    |
| Goofy Goof Jun 9, 2023        | New Application            | Select an outcome          | ``          | ·              | View Status h | istory    |
| Shelby Jackson Jun 8, 2023    | New Application            | Select an outcome          | ``          | •              | View Status h | istory    |
|                               |                            |                            |             |                |               |           |
| Page 1 of 1   🄉               |                            |                            |             |                | Records 1 t   | to 5 of 5 |

Once you have clicked **Submit** to confirm your changes, your screen will update. Now, you will see the current status has been updated and there is a new set of options for you to select in the **Selection Criteria Outcome** column.

### Did Not Progress Statuses

|                        | BETA                          |                                         |                                                                            | Jobs | People | Recent Items 🗸 | USI 🗸       | ? ~        |
|------------------------|-------------------------------|-----------------------------------------|----------------------------------------------------------------------------|------|--------|----------------|-------------|------------|
| Back                   |                               |                                         |                                                                            |      |        |                | Board view  | v          |
| View shortli           | isted applica                 | nts                                     |                                                                            |      |        |                |             |            |
| 🖪 You have pend        | ding changes. Click           | Submit to save changes.                 | Submit                                                                     |      |        |                |             |            |
| ぼ♥<br>HR Representativ | e                             |                                         |                                                                            |      |        |                |             |            |
| Applicant name         | Date submitted<br>Jun 9, 2023 | Current application status Phone Screen | Selection Criteria Outcome Phone Screen, Did Not Progress  Select a reason |      |        |                | View Stat   | us history |
| Mickey Mouse           | Jun 9, 2023                   | New Application                         | Select an outcome                                                          |      | ~      |                | View Stat   | us history |
| Minnie Mouse           | Jun 9, 2023                   | New Application                         | Select an outcome                                                          |      | ~      |                | View Stat   | us history |
| Goofy Goof             | Jun 9, 2023                   | New Application                         | Select an outcome                                                          |      | ~      |                | View Stat   | us history |
| Shelby Jackson         | 100 8 2023                    | New Application                         |                                                                            |      |        |                | Viow   Ctat | ie histony |

If you select a status containing "Did Not Progress", then you will have a new drop-down menu available for you to Select a reason. Select the appropriate reason. Once you are ready, click the Submit button

Please refer to section *Did Not Progress Reasons Guide* for help in identifying the appropriate selection.

| View shortlisted ap                               | plicants - Page 🗙                    | +                              |                                                               |                              |                 |                | $\vee$ | -         | D       | ×    |
|---------------------------------------------------|--------------------------------------|--------------------------------|---------------------------------------------------------------|------------------------------|-----------------|----------------|--------|-----------|---------|------|
| $\rightarrow$ C $\Delta$                          | usi.dc4.pageu                        | ppeople.com/beta/v5.3/provider | /manageApplicants/ShortlistSelectOutcome.aspx?sData           | a=UFUtVjMtpM                 | xb1foVJ_bUE     | Qhz 🖻 🛣        | ··· 6  | * D       | a       | :    |
| PageUp 🚾 Bann                                     | er 9 H. HireRight                    | - Login 🧘 Indeed Resume   Ca   | S Umbraco S PeopleAdmin Login S Calculate Hou                 | ırs In <mark>in,</mark> Link | edIn Talent Sol | 🔣 Learn HRM Vi | itor   |           |         | »    |
|                                                   |                                      | 🚹 You are c                    | ontrolling <b>USI Representative</b> 's account. <u>Retur</u> | <u>n to your acc</u>         | ount            |                |        |           |         |      |
| <b>E Page</b> Up                                  | ◆<br>™ BETA                          |                                |                                                               | Jobs                         | People          | Recent Items 🗸 | USI    | ~         | ? ×     |      |
| Back                                              |                                      |                                |                                                               |                              |                 |                | Boar   | d view    | )       |      |
| View shortl<br>HR Representativ<br>Applicant name | isted applic<br>/e<br>Date submitted | Current application status     | Selection Criteria Outcome                                    |                              |                 |                |        |           |         |      |
| Donald Duck                                       | Jun 9, 2023                          | Phone Screen, Did Not Progre   | s Phone Screen, Did Not Progress - More Qualified Ap          | plicant Selecte              | d Due to Exp    | erience        | View   | Status    | history | /    |
| Mickey Mouse                                      | Jun 9, 2023                          | New Application                | Select an outcome                                             |                              | ~               |                | View   | Status    | history | 1    |
| Minnie Mouse                                      | Jun 9, 2023                          | First Interview                | Select an outcome                                             | ~                            |                 |                | View   | Status    | history | /    |
| Goofy Goof                                        | Jun 9, 2023                          | New Application                | Select an outcome                                             |                              | ~               |                | View   | Status    | history | /    |
| Shelby Jackson                                    | Jun 8, 2023                          | New Application                | Select an outcome                                             |                              | ~               |                | View   | Status    | history | /    |
|                                                   |                                      |                                |                                                               |                              |                 |                |        |           |         |      |
| Page 1 of 1   🍌                                   |                                      |                                |                                                               |                              |                 |                |        | Records ' | to 5 of | f 5  |
|                                                   |                                      |                                |                                                               |                              |                 |                |        | Power     | ed by P | ageU |

Once you have clicked **Submit** for a **"Did Not Progress"** status and corresponding reason, your screen will update. As you can see in the above example, this is a terminal status outcome, so the **Selection Criteria Outcome** column does not give you any further options.

All applicants must have a terminal status entered, meaning there are no additional options that appear for the **Selection Criteria Outcome** column. This will ensure that HR can appropriately notify all applicants that were not selected and then be able to close the position.

**Notice:** Choosing an applicant status, even if it is a terminal status, will not notify the applicant. HR will process all applicant notifications once you have completed shortlisting and your finalist candidate has accepted the job offer.

### Launching Personal References

| View shortlisted applicants - Pagi X +                                                                                                    | ~ - D X             |
|----------------------------------------------------------------------------------------------------|---------------------|
| 🗧 🔶 😋 🍐 usi.dc4.pageuppeople.com/beta/v5.3/provider/manageApplicants/ShortlistSelectOutcome.aspx?sData=UFUtVjMtpMxb1foVJ_bUEQhz 🖄 🖈                                                                                                    | 🕼 🔤 🗯 🖬 🕢 E         |
| 🗢 PageUp 📓 Banner 9 🕫 HireRight - Login 👔 Indeed Resume   Ca 🤡 Umbraco 🤣 PeopleAdmin Login 🛐 Calculate Hours In 🛅 LinkedIn Talent Sol 🔢 Learn HRM                                                                                                    | Visitor »           |
| E PageUp. Jobs People Recent Items V                                                                                                    | USI 🗸 ? 🎽 📩         |
| Back                                                                                                    | Board view          |
| View shortlisted applicants                                                                                                    |                     |
| I You have pending changes. Click Submit to save changes.                                                                                                    |                     |
| Submit                                                                                                    |                     |
| IV<br>HR Representative                                                                                                    |                     |
| Applicant name Date submitted Current application status Selection Criteria Outcome                                                                                                    |                     |
| Donald Duck Jun 9, 2023 Phone Screen, Did Not Progres Phone Screen, Did Not Progress - More Qualified Applicant Selected Due to Experience                                                                                                    | View Status history |
| Mickey Mouse         Jun 9, 2023         New Application         Select an outcome                                                                                                    | View Status history |
| Minnie Mouse Jun 9, 2023 First Interview Launch Personal References                                                                                                    | View Status history |
| Goofy Goof     Jun 9, 2023     New Application     Select an outcome <ul> <li>Select an outcome</li> <li>Select an outcome</li> <li>Select</li></ul> | View Status history |
| Shelby Jackson         Jun 8, 2023         New Application         Select an outcome                                                                                                    | View Status history |
|                                                                                                    |                     |
| Page 1 of 1   A                                                                                                    | Records 1 to 5 of 5 |
|                                                                                                    | Powered by PageUp 🔻 |

Once you have completed the final round of interviews and selected a finalist, you may launch personal references from the shortlisting screen. This option is only available after the applicant has had a current status of first, second, or third interview. When you are ready, click the **Submit** button.

**Caution:** When you click the **Submit** button, the system will automatically email the reference survey to all personal references the candidate included on their application. This action cannot be undone.

The current/most recent supervisor reference will continue to be conducted via phone. If any additional reference checks are needed, they will occur outside of the system at this time. Only the personal references can be conducted through the survey in PageUp.

#### Recommendation to Hire

| <b>= Page</b> Up              | BETA                |                              | Jobs People Recent Items                                                               | V USIV      | ? ~         |
|-------------------------------|---------------------|------------------------------|----------------------------------------------------------------------------------------|-------------|-------------|
| Back                          |                     |                              |                                                                                        | Board view  |             |
| View short                    | listed applic       | ants                         |                                                                                        |             |             |
| I You have per                | nding changes. Clio | ck Submit to save changes.   |                                                                                        |             |             |
|                               |                     |                              | Submit                                                                                 |             |             |
| <b>i</b> ▼<br>HR Representati | ve                  |                              |                                                                                        |             |             |
| Applicant name                | Date submitted      | Current application status   | Selection Criteria Outcome                                                             |             |             |
| Donald Duck                   | Jun 9, 2023         | Phone Screen, Did Not Progre | s Phone Screen, Did Not Progress - More Qualified Applicant Selected Due to Experience | View Status | history     |
| Mickey Mouse                  | Jun 9, 2023         | New Application              | Select an outcome 🗸                                                                    | View Status | history     |
| Minnie Mouse                  | Jun 9, 2023         | First Interview              | Recommendation to Hire 🗸                                                               | View Status | history     |
| Goofy Goof                    | Jun 9, 2023         | New Application              | Select an outcome V                                                                    | View Status | history     |
| Shelby Jackson                | Jun 8, 2023         | New Application              | Select an outcome                                                                      | View Status | history     |
|                               |                     |                              |                                                                                        |             |             |
| Page 1 of 1   🄉               |                     |                              |                                                                                        | Records     | 1 to 5 of 5 |
|                               |                     |                              |                                                                                        | Powe        | red by Page |

After you update the finalist's status to **Launch Personal References** and click **Submit**, you may then update their status to **Recommendation to Hire**. Click the **Submit** button for that status update to take effect.

When an applicant is moved to the **Recommendation to Hire** status, the assigned HR Representative will receive an email notifying them of this update. The HR Representative will then initiate a background check. The job posting will be removed from the USI careers website at this time and will no longer be accepting new applications.

**Notice:** The remainder of the pre-employment check and hiring process remains the same at this time. There will be additional updates to the offer stage through PageUp at a later date. Further instructions will be released as we near that phase of the PageUp implementation.

# Did Not Progress Reasons Guide

If you select a status containing "**Did Not Progress**", then you will have a new drop-down menu available for you to **Select a reason**. Please use the following information to help you identify the appropriate reason to select.

| Reason                                                                                                    | When to Use                                                                                                    |
|----------------------------------------------------------------------------------------------------|----------------------------------------------------------------------------------------------------|
| Not Reviewed, Application Submitted After Best<br>Consideration Date                                                                                                    | When a consideration date is added to the<br>posting, and you are utilizing this for every<br>applicant that applied after that date. If the<br>search committee chooses to consider applicants<br>past the best consideration date, they should do<br>so consistently with all applicants. |
| Failed to Submit a Complete Application                                                                                                    | Applicant did not satisfy all application requirements (Ex. transcript missing)                                                                                                    |
| Does Not Meet Minimum Qualifications <ul> <li>Education</li> <li>Experience</li> <li>Lacks License/Certification</li> <li>Scholarship</li> </ul>                                                                                                    | Applicant was reviewed but did not meet at least<br>one minimum qualification. Applicants must<br>meet <b>ALL</b> minimum qualifications in order to be<br>considered for the job.                                                                                                    |
| More Qualified Applicant Selected Due to <ul> <li>Education</li> <li>Experience</li> <li>Lack of Scholarship</li> </ul>                                                                                                    | Applicant was reviewed and met all minimum<br>qualifications, but other applicants were more<br>qualified. These statuses can be used whether<br>the applicant was interviewed or not.                                                                                                    |
| <ul> <li>Not Best Qualified</li> <li>Did Not Respond to Questions Fully or<br/>Clearly</li> <li>Could Not Complete References</li> <li>Falsified Information or Misrepresented<br/>Knowledge and Skills</li> <li>Lacks License/Certification</li> <li>Unsatisfactory References</li> </ul> | Applicant was reviewed, met all minimum<br>qualifications, they were screened or interviewed<br>but not selected.                                                                                                    |
| <ul> <li>Withdrawn</li> <li>Accepted Another Position</li> <li>Job Duties</li> <li>Pay</li> <li>Personal Reasons</li> <li>Not Willing to Relocate</li> </ul>                                                                                                    | Applicant was reviewed, met all minimum<br>qualifications, they were contacted or<br>screened/interviewed but voluntarily chose to<br>withdraw their application from consideration.                                                                                                    |
| Offer Declined<br>Pay<br>Job Duties<br>Accepted Another Position<br>Location of Position<br>Not Willing to Relocate<br>USI does not pay to relocate                                                                                                    | Applicant was reviewed, met all minimum<br>qualifications, they were interviewed and<br>selected as a finalist, they were offered the<br>position but declined the offer.                                                                                                    |

| Reason                                                                                                    | When to Use                                                                                                    |
|----------------------------------------------------------------------------------------------------|----------------------------------------------------------------------------------------------------|
| No Show for First Day                                                                                                    | Applicant was reviewed, met all minimum<br>qualifications, they were interviewed and<br>selected as a finalist, they were offered the<br>position but did not show for the start date that<br>was agreed upon. |
| <ul> <li>HR ONLY</li> <li>Current Employee – Not Eligible for<br/>Promo or Trans</li> <li>Family Member is Supervisor/Hiring<br/>Manager</li> <li>Former Employee – Not Eligible for<br/>Rehire</li> <li>No Work Authorization</li> <li>Unsatisfactory Pre-Employment</li> </ul> | Do not use these statuses. Only members of HR<br>will use these statuses when appropriate.                                                                                                    |
| Screening                                                                                                    |                                                                                                    |

## Example Shortlisting Scenarios

### Scenario 1

Hiring process structure is:

- 1. Phone Screen
- 2. First Interview (Video/Phone)
- 3. Second Interview (In Person)
- 4. Pre-employment Screening
- 5. Offer

For the candidate that is **offered** the position, you will choose the following statuses in the displayed order:

- 1. Phone Screen
- 2. First Interview
- 3. Second Interview
- 4. Launch Personal References
- 5. Recommendation to Hire

For the **finalist** candidates that are **not offered** the position, you will choose the following statuses in the displayed order:

- 1. Phone Screen
- 2. First Interview
- 3. Second Interview (In Person) Did Not Progress
  - a. Select a reason

For **interviewed** candidates that **did not progress** to the second interview, you will choose the following statuses in the displayed order:

- 1. Phone Screen
- 2. First Interview (Video/Phone) Did Not Progress
  - a. Select a reason

For **phone screened** candidates that **did not progress** to the first interview, you will choose the following statuses in the displayed order:

- 1. Phone Screen, Did Not Progress
  - a. Select a reason

For applicants that were **not interviewed**, you will choose the following statuses in the displayed order:

- 1. Reviewed, Did Not Progress
  - a. Select a reason

### Scenario 2

Hiring process structure is:

- 1. First Interview (In Person)
- 2. Pre-employment Screening
- 3. Offer

For the candidate that is **offered** the position, you will choose the following statuses in the displayed order:

- 1. First Interview
- 2. Launch Personal References
- 3. Recommendation to Hire

For the **interviewed** candidates that are **not offered** the position, you will choose the following statuses in the displayed order:

- 4. First Interview
- 5. First Interview (In Person) Did Not Progress
  - a. Select a reason

For applicants that were **not interviewed**, you will choose the following statuses in the displayed order:

- 2. Reviewed, Did Not Progress
  - a. Select a reason